## **PWatch HELP**

<u>Contents</u> (this topic) <u>Description</u> <u>Operation</u> <u>Menus</u> <u>Application Notes</u>

### PWatch Version 1.0

PWatch is a shareware program. The license price is \$20 for unlimited usage on one computer. If you keep and use this program, you are morally and legally obligated to purchase a license. The license entitles you to all future releases of PWatch.

You may freely redistribute PWatch, as long as this file and all other files in the original distribution are included. Source code (C++) is available for \$40 and a written agreement not to use it for commercial purposes.

You may register and pay via Compuserve: GO SWREG. Use registration ID 2544.

You may also send payment to the author at the following address:

Michael Cornelison 1806 Milmont Drive #185 Milpitas, CA 95035

If you have problems, questions, or suggestions, you may write me at the above address, use Compuserve Mail (76450, 2336), or FAX (408) 942-9180.

## **PWatch Description**

PWatch is a utility program which reports the usage of NT system resources, both overall and on a per-process basis. With PWatch, you can observe what resource amounts are being used by which processes, either at a particular moment, or averaged over long periods of time.

The following resources are monitored: CPU time

system memory page faults disk operations, disk IO data rates disk IO time

A discription of these resources may be found under the topic **<u>Application Notes</u>**.

# Operation

Launch PWatch like any other NT application.

Select the menu **File | Time Interval**. In the dialog box that appears, enter a sampling time interval, in seconds. Use a value between 0.1 and 999 seconds. This is the measurement period for the report. Each time this period has elapsed, a new report is generated. The report will show the average resource utilization per process, over this period of time. If the period is small (e.g. < 1 second), the report will be frequently regenerated, and will constitute a "real-time" display of resource usage.

Use the menu **Report** to select from three report types. The default report type is **resources**, which is the resource utilization report described above. Two other report types are available. The **counter descriptions** report displays a text description of the system objects and resource counters used in the resources report (these are the same as in the NT Performance Monitor utility). The **counter values** report displays the current absolute values of all the resource counters used in the resources report. These can be used to determine the total resource usage of the system, disks, or any running process, since the time of system or process startup. See the topic **Appplication Notes** for more details.

Use the menu **pause** to temporarily suspend report regeneration. The display will stay frozen at the last report. You may use the menu **snap** to generate a new report at a chosen instant. The interval of measurement will the the time since the previous report. Use of the **pause** menu will change this menu item to **resume**. Use **resume** to restore normal operation (new report generated every sample interval).

# Menus

| File<br>Time Interval<br>Header Font<br>Body Font<br>Open<br>Save<br>Quit | Set the periodic report update interval<br>Set font used for report headers<br>Set font used for report body<br>Load setups from a file<br>Save setups to a file<br>Quit the application |
|---------------------------------------------------------------------------|----------------------------------------------------------------------------------------------------|
| Snap                                                                      | Generate updated report immediately, reflecting resources used since the last report update                                                                                              |
| Pause                                                                     | Suspend automatic report update at each time interval (as set using the Time Interval menu)                                                                                              |
| Resume                                                                    | Resume automatic report update                                                                                                    |
| Report<br>Counter Descr<br>Counter Values<br>Resources                    | Choose report type:<br>Report resource counter descriptions<br>Report current resource counter values<br>Report resources used since last report update                                  |
| Help                                                                      | Display application help file (this file)                                                                                                    |

## **Application Notes**

In order for the NT disk performance counters to be activated, you must run the following command from a console window: **diskperf -y** This need be done only once, and will persist over a system reboot.

Here is a brief description of the resources reported:

| system resources<br>avail. KB<br>cache KB<br>PF/sec<br>TF/sec            | available system memory, kilobytes<br>available file system IO cache, kilobytes<br>page faults per second<br>transition faults per second                                                                                 |
|--------------------------------------------------------------------------|----------------------------------------------------------------------------------------------------|
| disk resources<br>% busy<br>IO/sec<br>KB/sec                             | % time the disk is busy, 0 -100%<br>input + output, operations per second<br>input + output, kilobytes per second                                                                                                    |
| process resources<br>% CPU<br>IO/sec<br>KB/sec<br>PF/sec<br>memKB<br>Pri | % CPU utilization for the single process<br>input + output, operations per second<br>input + output, kilobytes per second<br>page faults per second<br>working set (real memory used), kilobytes<br>process base priority |

The report type **Counter Descr** contains more extensive descriptions of the object types (system, disk, process) and resource counters used for the other report types (these descriptions come from NT itself). For a detailed explanation of the resource counters and the corresponding NT internals, refer to the book "Optimizing Windows NT" by Russ Blake, available from Microsoft Press.

If the NT system being reported is a large and busy one, there could be many more processes than would fit in a normal display window. PWatch allows you to monitor those processes that are using significant resources, by keeping the "busyest" processes within whatever window size you allow for the display. Processes will be added or deleted from the active window area as needed, to keep the busyest ones in the window. Those that stay in the window, by virtue of consistently being among the busyest, will tend to stay fixed in their row positions, rather than jumping around with each report update.

#### **Mysteries and Anomalies**

There are some. Any additional insights from users would be welcome.

Disk % busy is capped at 100%, because it can exceed this value if not. For smaller values, it seems to be consistent with the values reported from the NT Performance Monitor application.

Process IO counts include mailbox, pipes, network, etc. in addition to disk IO. There seems

to be no way to segregate them.

Process IO/sec and KB/sec can be reported lower than actual, because of the complex NT file system, which may perform the IOs from cache, or shift the resource counts to an NT system process.

#### **Counter Values Report**

The huge numbers displayed by this report are raw performance counter values. These counters show the total resources used since system startup, or process creation. The units of measure have been set as follows:

Bytes: 1 = 1 byte faults: 1 = 1 fault disk busy counter: 1 = 1 microsecond of busy time CPU counter: 1 = 1 microsecond of busy time